## Three Scenarios at a Glance

**eBill E-Commerce** 

in the Online Shop

eBill

Find out more at **ebill.ch** 

The following three examples show what an order with the eBill payment method would look like in your online shop.

Your customer enters the e-mail address along with the billing and delivery address during the check-out process in the online shop. The information entered is used to query the eBill e-mail address via the network partner (look-up). This function may also be used by your payment service provider (PSP). Depending on the result of the query, this leads to scenarios 1 to 3. Following successful registration, the eBill invoice will be sent with the first online order. Further information on the various registration procedures can be found in the factsheet <u>"Overview</u> of Registration Types".

## Scenario 1: Query of eBill e-mail address was successful

| INLINE SHOP                                                      |                                                      | R     |                                                                                        |                          |
|------------------------------------------------------------------|------------------------------------------------------|-------|----------------------------------------------------------------------------------------|--------------------------|
| Your order                                                       |                                                      |       |                                                                                        |                          |
| Delivery<br>Mario Billetto<br>Musterstrasse 42<br>8385 Billingen | <b>Shipping option</b><br>Standard                   |       | Shopping basket<br>Generic Soft Towels<br>Licensed Granite Mouse<br>Refined Fresh Soap | 140.00<br>17.80<br>32.17 |
|                                                                  |                                                      |       | Invoice amount incl. VAT                                                               | CHF 189.97               |
| Payment by                                                       |                                                      |       | BUY NOW                                                                                |                          |
| O Debit card                                                     |                                                      |       |                                                                                        |                          |
| ○ Credit card                                                    |                                                      |       |                                                                                        |                          |
| Bill     You will receive your invoice at                        | your eBill account <b>mario.billetto@ebill.ch </b> 🖉 | eBill |                                                                                        |                          |
|                                                                  |                                                      |       |                                                                                        |                          |
| O Payment method                                                 |                                                      |       |                                                                                        |                          |
|                                                                  |                                                      |       |                                                                                        |                          |
|                                                                  |                                                      |       |                                                                                        |                          |

The query of the eBill e-mail address was successful. After the customer confirms the purchase by clicking on "Buy now", you or your PSP send the invoice to your network partner, who enters the invoice into eBill. The customer receives the invoice in eBill and can immediately approve it for payment.

|                                                                                                    |                                    |                                  |                                                                                                    | 0                                            |                                                                                                    |
|----------------------------------------------------------------------------------------------------|------------------------------------|----------------------------------|----------------------------------------------------------------------------------------------------|----------------------------------------------|----------------------------------------------------------------------------------------------------|
|                                                                                                    |                                    |                                  |                                                                                                    | Ж                                            |                                                                                                    |
| our order                                                                                                    |                                    |                                  |                                                                                                    |                                              |                                                                                                    |
| Delivery                                                                                                    |                                    |                                  | Shopping basket                                                                                                    |                                              |                                                                                                    |
| Mario Billetto<br>Musterstrasse 42<br>8385 Billingen                                                                                                    | Shipping option<br>Standard        | ✓ EDIT                           | Generic Soft Towels<br>Licensed Granite Mouse<br>Refined Fresh Soap                                                          | 140.00<br>17.80<br>32.17                     | <b>Step 1:</b> If the query of the previously entered eBill e-mail address                                                                                                    |
| Provent here                                                                                                    |                                    |                                  | BUY NOW                                                                                                    |                                              | was not successful, t                                                                                                    |
| O Debit card                                                                                                    |                                    |                                  |                                                                                                    | _                                            | option of entering a<br>different eBill e-mail                                                                                                    |
| ○ Credit card                                                                                                    |                                    |                                  |                                                                                                    |                                              | address.                                                                                                    |
| eBill     eBill     eBill     eBill      Please enter your email address registered in eBill so that we can send you your invoice via eBill  Email address (eBill user account)     CONTINUE You don't have an eBill account yet? Register here         |                                    |                                  |                                                                                                    |                                              | The reasons for an<br>"unsuccessful query'<br>could be one of the<br>following:<br>– Look-up was not<br>enabled                                                                                                    |
|                                                                                                    |                                    |                                  |                                                                                                    |                                              | – Use of a different<br>e-mail address in e                                                                                                    |
| O Payment method                                                                                                    |                                    |                                  |                                                                                                    |                                              | – No eBill account                                                                                                    |
|                                                                                                    |                                    |                                  |                                                                                                    | 0                                            |                                                                                                    |
| NLINE SHOP                                                                                                    |                                    |                                  |                                                                                                    | Д                                            |                                                                                                    |
| NLINE SHOP<br>Your order                                                                                                    |                                    |                                  |                                                                                                    | A                                            |                                                                                                    |
| NLINE SHOP<br>four order<br>Delivery<br>Mario Billetto<br>Musterstrasse 42<br>8385 Billingen                                                                                                    | Shipping option<br>Standard        |                                  | Shopping basket<br>Generic Soft Towels<br>Licensed Granite Mouse<br>Refined Fresh Soap                                       | Q<br>140.00<br>17.80<br>32.17                |                                                                                                    |
| NLINE SHOP<br>Your order<br>Delivery<br>Mario Billetto<br>Musterstrasse 42<br>8385 Billingen                                                                                                    | <b>Shipping option</b><br>Standard | ∠ EDIT                           | Shopping basket<br>Generic Soft Towels<br>Licensed Granite Mouse<br>Refined Fresh Soap<br>Invoice amount Ind. WT             | ۲<br>140.00<br>17.80<br>32.17<br>CHF 189.97  |                                                                                                    |
| NLINE SHOP<br>Your order<br>Delivery<br>Mario Billetto<br>Musterstrasse 42<br>8385 Billingen                                                                                                    | Shipping option<br>Standard        | ¢ EDIT                           | Shopping basket<br>Generic Soft Towels<br>Licensed Granite Mouse<br>Refined Fresh Soap<br>Invoice amount ind. WT<br>BUY NOW  | کی<br>140.00<br>17.80<br>32.17<br>CHF 189.97 |                                                                                                    |
| NLINE SHOP<br>Your order<br>Delivery<br>Mario Billetto<br>Musterstrasse 42<br>8385 Billingen<br>Payment by<br>O Debit card                                                                                                    | Shipping option<br>Standard        | ∠ EDIT                           | Shopping basket<br>Generic Soft Towels<br>Licensed Granite Mouse<br>Refined Fresh Soap<br>Invoice amount Ind. WT             | کی<br>140.00<br>17.80<br>32.17<br>CHF 189.97 |                                                                                                    |
| NLINE SHOP<br>four order<br>Delivery<br>Mario Billetto<br>Musterstrasse 42<br>8385 Billingen<br>Payment by<br>O Debit card                                                                                                    | Shipping option<br>Standard        | ✓ EDIT                           | Shopping basket<br>Generic Soft Towels<br>Licensed Granite Mouse<br>Refined Fresh Soap<br>Invoice amount Ind. WIT<br>BUY NOW | کی<br>140.00<br>17.80<br>32.17<br>CHF 189.97 | Step 2: For security<br>reasons, the newly<br>entered eBill e-mail                                                                                                    |
| NLINE SHOP Your order Delivery Mario Billetto Musterstrasse 42 8385 Billingen Payment by  Debit card  Credit card  Elili Please confirm your email address. An email has been sent to mario.bille Activation code No email received? Send.again         | Shipping option<br>Standard        | <pre>     EDIT      eBill </pre> | Shopping basket<br>Generic Soft Towels<br>Licensed Granite Mouse<br>Refined Fresh Soap<br>Invoice amount Ind. WI<br>BUY NOW  | A<br>140.00<br>17.80<br>32.17<br>CHF 189.97  | <b>Step 2:</b> For security reasons, the newly entered eBill e-mail address must be confirmed by enterir an activation code. If the eBill e-mail address entered cannot be found,                                           |
| NLINE SHOP Your order Delivery Mario Billetto Musterstrasse 42 8385 Billingen Payment by  Debit card  Credit card  Elili Please confirm your email address. An email has been sent to mario.bille Activation code  No email received? Send again  TWINT | Shipping option<br>Standard        | <pre>     EDIT      eBill </pre> | Shopping basket<br>Generic Soft Towels<br>Licensed Granite Mouse<br>Refined Fresh Soap<br>Invoice amount Incl. WT<br>BUY NOW | کی<br>140,00<br>32,17<br>CHF 189,97          | <b>Step 2:</b> For security reasons, the newly entered eBill e-mail address must be confirmed by enterir an activation code. If the eBill e-mail address entered cannot be found, payment via eBill is currently not possib |

| ONLINE SHOP                                                                                                    |                                                                                                    |                                                                                                    | ዶ                                                                                                    |                                                                                                    |
|----------------------------------------------------------------------------------------------------|----------------------------------------------------------------------------------------------------|----------------------------------------------------------------------------------------------------|----------------------------------------------------------------------------------------------------|----------------------------------------------------------------------------------------------------|
| Your order                                                                                                    |                                                                                                    |                                                                                                    |                                                                                                    |                                                                                                    |
| Delivery<br>Mario Billetto<br>Musterstrasse 42<br>8385 Billingen                                                                                                    | Shipping option<br>Standard<br>P EDIT                                                                                                    | Shopping basket<br>Generic Soft Towels<br>Licensed Granite Mouse<br>Refined Fresh Soap<br>Invoice amount Ind. WI                                                                                                    | 140.00<br>17.80<br>32.17<br>CHF 189.97                                                                                                    | The query of the eBill<br>e-mail address was                                                                                                    |
| Payment by         Debit card         Credit card         eBill         Please enter your email address registered in eBill         Email address (eBill user account) | Payment by  Debit card  Credit card  Elili Please enter your email address registered in eBill so that we can send you your invoice via eBill Email address (eBill user account)  Tow don't have an eBill accounter? Register here  TwiINT  Payment method |                                                                                                    |                                                                                                    | unsuccessful because<br>the customer is not yet<br>registered for eBill. The<br>"Register here" link will<br>redirect the customer<br>to the ebill.ch website<br>with further informa-<br>tion on registration.<br>In this scenario, too,<br>payment via eBill is not<br>possible at this time<br>and alternative means<br>of payment must be<br>displayed to the<br>customer. |
|                                                                                                    | New tab o                                                                                                    | entres<br>(entres)<br>(entres) | • The matter of the second second sec |                                                                                                    |

None of the information contained herein constitutes an offer or a recommendation to buy or sell a financial instrument. SIX Group Ltd and its direct and indirect subsidiaries (hereinafter "SIX") do not warrant that the information contained herein is complete, accurate, up-to-date or available without interruption, nor do they accept any liability for damages resulting from actions taken on the basis of information contained in this or any other publication of SIX. SIX expressly reserves the right to change the prices or the product composition at any time. © SIX Group Ltd, 2024. All rights reserved.